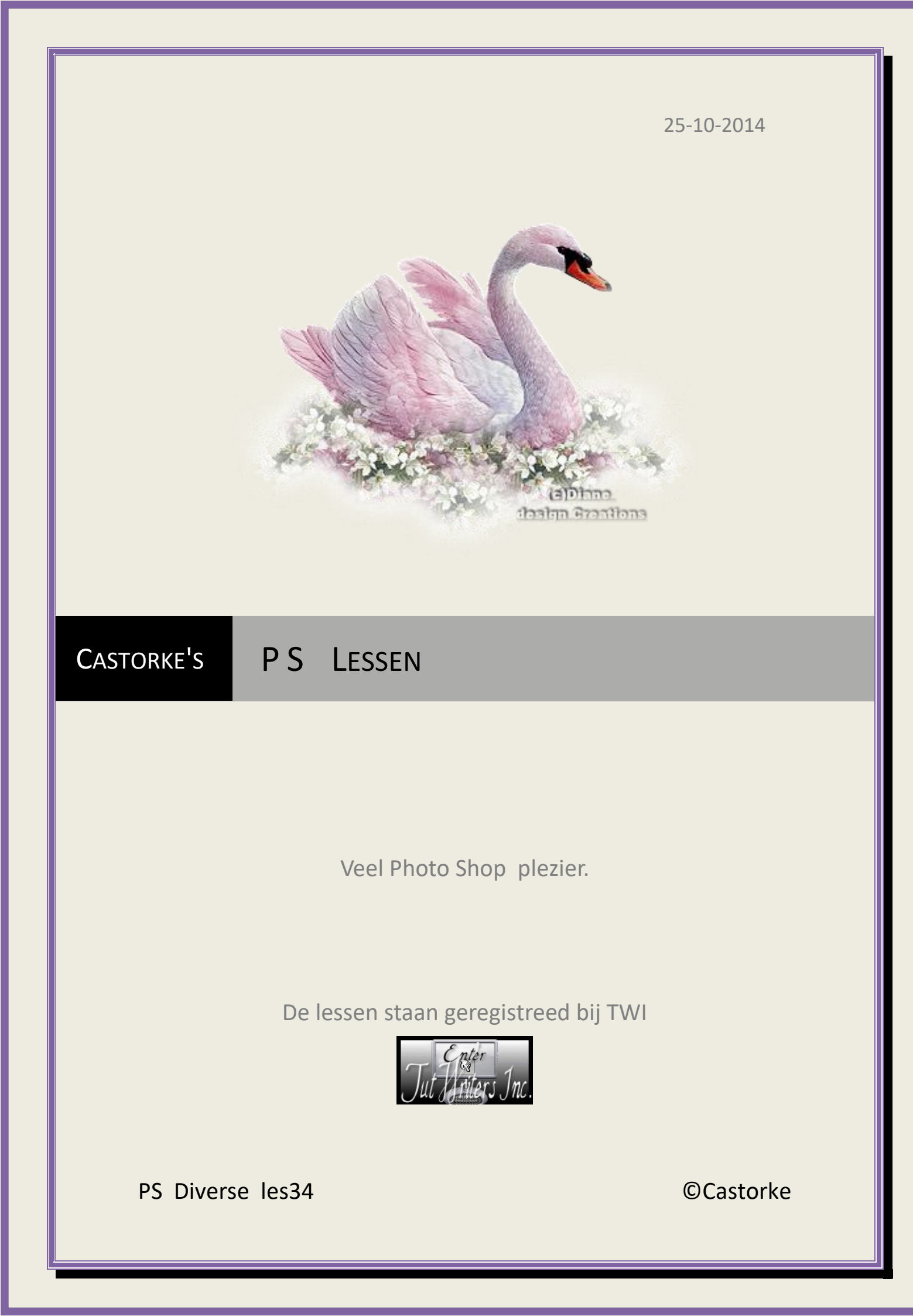

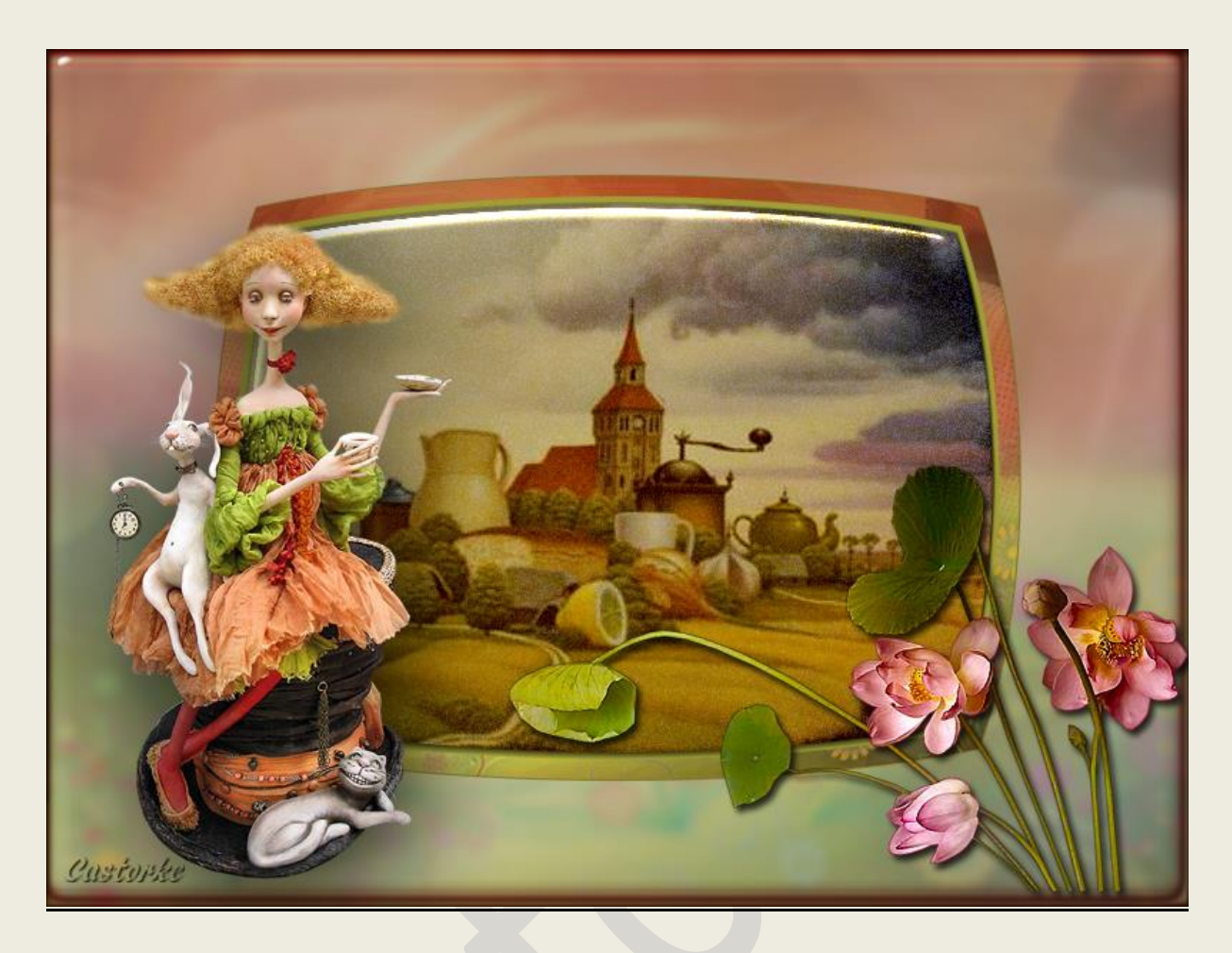

## PS - Diverse - Les 34

Is door mezelf gemaakt met CS6 kan best met een ander PS programma gemaakt worden. Iedere gelijkenis berust op louter toeval.

> <u>Materiaal</u>: Tubes: Jhanna

Credits vind je <u>hier</u>.

Met dank aan de tubeuses. Met dank voor de credits. Respecteer hun werk, gelieve dan ook niets aan de <u>tubes</u> en de <u>bestandsnaam</u> te veranderen. De credits behoren tot de originele Artist of maker.

Zonder hen was deze les niet tot stand gekomen.

Materiaal

http://www.castorke.be/tutorial\_PS/diversen/p2/pagina\_2.html

Pagina 2 van 4

ps\_div\_les34

©Castorke

1. CTRL + N (nieuwe afbeelding) 800 X 600 achtergrondkleur wit

- CTRL + O (Open) JHanna\_478 background CTRL + A, CTRL + C, ga naar je werk CTRL + V CTRL + T (vrije transformatie) Maak zo groot als je canvas ( je werk)
- Dupliceer de laag.
  CTRL + T (Vrije transformatie) 50%
- Filter/ Vervormen/ Bol Laagstijl: Slagschaduw vermenigvuldigen, dekking 75, afstand 5, grootte 5 Noem deze laag bol.
- 5. CTRL + Klik in het laagminiatuur van de laag bol.
  - Selecteren/ Bewerken/ Slinken 15 px Druk delete.

Laat de selectie staan !

CTRL + SHIFT + N ( nieuwe laag)

Vul met kleur #a19f36

Selecteren/ Bewerken/ Slinken 5 px

Druk delete.

Niets selecteren.

Laagstijl: Slagschaduw vermenigvuldigen, dekking 75, afstand 5, grootte 5

Noem deze laag kader.

6. CTRL + O (Open) danae68]%20[1024x768]%20(126)

CTRL + A, CTRL + C, ga naar je werk CTRL + V Laag / ordenen naar achteren.

Verschuif naar keuze.

Noem deze laag landschap.

- 7. Activeer de laag kader.
- 8. Tik met toverstaf in de kader.
- 9. Activeer de laag landschap.
- 10. Selecteren/ Bewerken/ Vergroten 3 px Selectie omkeren en druk delete.
- 11. Deselecteer.
- 12. Pas style 6 toe.

Bij de effecten sluit je het oogje patroonbedekking.

13. CTRL + O (Open) JHanna\_478©Vicoria\_Minenko

Verwijder de naam.

CTRL + A, CTRL + C, ga naar je werk CTRL + V

CTRL + T (vrije transformatie) 65%

Transformatie/ Horizontaal omdraaien.

Laagstijl: Slagschaduw: vermenigvuldigen, dekking 75, afstand 20, grootte 73

14. CTRL + O (Open) JHanna\_772 tube Verwijder de naam.

http://www.castorke.be/tutorial\_PS/diversen/p2/pagina\_2.html

Pagina 3 van 4

CTRL + A, CTRL + C, ga naar je werk CTRL + V CTRL + T (vrije transformatie) 60%

15. Afbeelding/ Aanpassingen/ Levendigheid.

| Lev           | vendigheid |               |
|---------------|------------|---------------|
| Levendigheid: | +100       | ОК            |
| Castopke 🛆    |            | Annuleren     |
| Verzadiging:  | +79        | Voorvertoning |

- 16. Verplaats in de rechter benedenhoek.
- 17. Laagstijl: Slagschaduw vermenigvuldigen, dekking 75, afstand 5, grootte 5
- 18. Activeer laag 1
- 19. Filter/ vervagen/Gaussiaans vervagen straal 4
- 20. STYLE WOW Button 30-All Tree toepassen. Bij de effecten sluit je het oogje kleurbedekking.
- 21. Plaats je naam of watermerk.
- 22. Opslaan als .jpg

Zo dat was het ik hoop dat je er van genoten hebt.

Ben benieuwd naar je werk. Stuur het me in originele grootte.

## Plaats ik het bij de andere werkjes. Hier

Vermeld wel je naam, het lesnummer, titel. Succes !

Vraagjes mag je me altijd mailen

Het is verboden deze les geheel of gedeeltelijk te kopiëren. De lessen staan geregistreed bij TWI

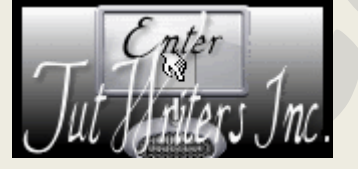